# INSTRUCTIVO PARA DIRECTORES DE INSTITUCIONES EDUCATIVAS PÚBLICAS DE EBR DE GESTIÓN DIRECTA DEL SECTOR EDUCACIÓN DE LIMA METROPOLITANA ASIGNACIÓN DE VACANTES 2025 EN LA PLATAFORMA DE LA DRELM

## Estimado director(a),

El presente instructivo le orientará en el proceso de asignación de vacante en la plataforma de la DRELM. Para este proceso debe considerar haber realizado previamente las siguientes acciones:

- Haber concluido con la revisión de todas las solicitudes en la plataforma.
- Haber realizado el proceso de asignación en su IE y contar con la lista de estudiantes que alcanzaron y no alcanzaron vacante para seleccionarlos en el sistema.

# 1 Acceso a la plataforma de la DRELM

Acceda al enlace de la plataforma de la DRELM: <u>https://matriculalima.drelm.gob.pe</u>

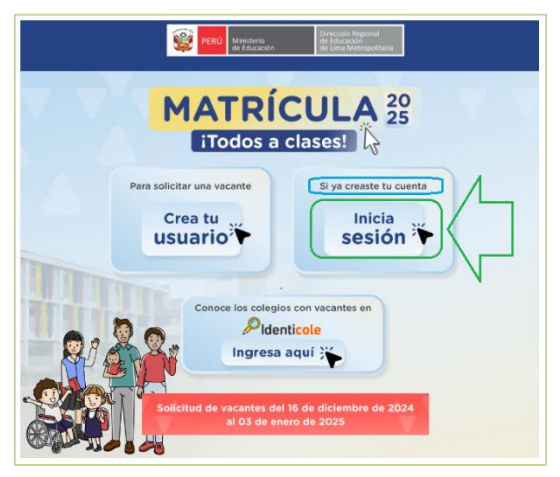

Seleccione o registre:

- **Perfil de usuario:** haga clic en el desplegable y seleccione Director de la IE I Especialista DRELM/UGEL.
- Usuario: Código de Local (IE EBR).
- **Contraseña**: La que registró al momento de generar su usuario.
- Active la casilla No soy robot.

Luego, haga clic en Iniciar sesión.

**Nota:** si olvido su contraseña, no use <u>olvidaste tu contraseña</u>; comuníquese con el Equipo de Estadística y Monitoreo de su UGEL. Los contactos están indicados al final del presente instructivo; describa el caso e indique su Usuario y datos de la IE.

Luego acceder a la plataforma. Realice los siguientes pasos:

- Verifique los datos de la IE haciendo clic en el icono circular (lado superior derecho).
- Haga clic en Seleccionar y a continuación clic en 2025 (lado izquierdo).

|         | 🗰 mundolE   | « |                                  |
|---------|-------------|---|----------------------------------|
| ۲)<br>C | Seleccionar |   | Bienvenido<br>Inicio - Dashboard |
| Ľ       | Seleccionar |   |                                  |
|         | 2025        |   |                                  |
| ľ       |             |   | Última conexión                  |

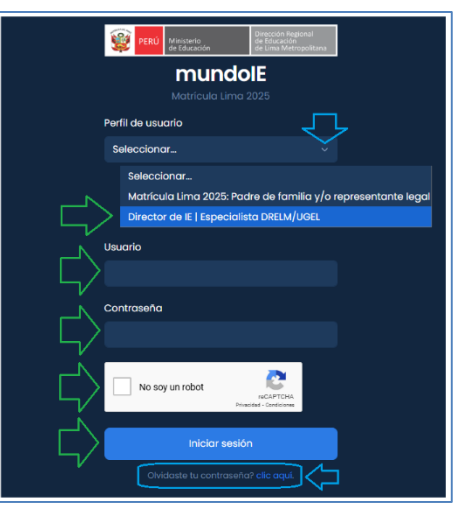

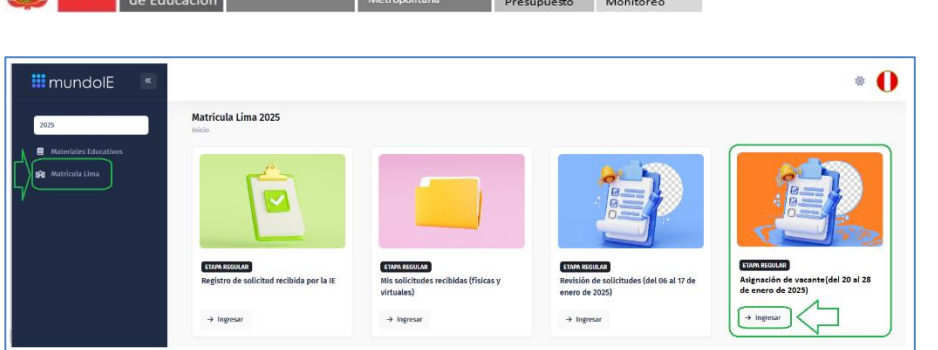

- Luego, haga clic en el apartado Matrícula Lima (lado izquierdo).
- Observará la ventana Matricula Lima 2025 (lado derecho). Haga clic en Ingresar del Módulo Asignación de vacante.

### **2** ASIGNACIÓN DE VACANTE EN LA PLATAFORMA

El mensaje le indica que, luego de realizar la asignación o no asignación no podrá modificarla.

Haga clic en Ok para continuar.

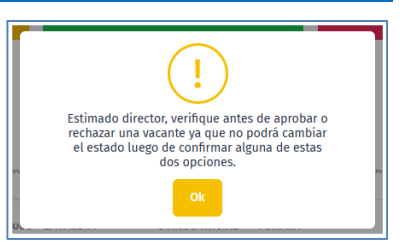

Observará la ventana Asignación de vacante. Presenta tres partes:

- a) Parte estadística. Es el reporte de las cantidades globales de:
  - Asignaciones por atender. Indicará cuántas solicitudes revisadas están pendientes de asignar o negar vacante.
  - Vacantes asignadas. Indicará cuántas solicitudes revisadas se les asignó vacante.
  - No alcanzaron vacante. Indicará cuántas solicitudes revisadas no se les asignó vacante.
  - Asignaciones desistidas. Indicará cuántas solicitudes ya asignadas fueron desistidas para el padre, madre de familia o tutor.

| As | signación de vacantes<br>cio |                    |                       |                         |
|----|------------------------------|--------------------|-----------------------|-------------------------|
| a  | <b>114</b>                   | <b>O</b>           | <b>O</b>              | <b>O</b>                |
|    | Asignaciones por atender     | Vacantes asignadas | No alcanzaron vacante | Asignaciones desistidas |

- b) Lista de solicitudes revisadas. Visualizará:
  - Las solicitudes revisadas (virtuales y presenciales) que deberá Asignar o No vacante. Al inicio el ESTADO de cada una será SOLICITUD REVISADA, cambiará cuando se le asigne o no vacante.
  - Excel. Podrá descargar la lista en un Excel.
  - Hojas. Considere ver todas las hojas.

| registros<br>CÓDIGO<br>SOLICITUD | MODO       | NÚMERO<br>DOCUMENTO | APELLIDOS Y<br>NOMBRES       | GRADO/NIVEL    | TURNO  | ¿TIENE<br>DISCAPACIDAD? | ¿TIENE<br>HERMANO<br>EN IE? | DATOS DEL REPRESENTANTE                                      | ESTADO             | ACCI |
|----------------------------------|------------|---------------------|------------------------------|----------------|--------|-------------------------|-----------------------------|--------------------------------------------------------------|--------------------|------|
| 927<br>c60a'                     | VIRTUAL    | DNI: 92]            | ZAV/                         | 3 AÑOS INICIAL | MAÑANA |                         |                             | ☑ 6126<br>▲ EVEL<br>⊠ EVEL<br>€ 9573                         | SOLICITUD REVISADA |      |
| 91 <sup>,</sup><br>f676          | PRESENCIAL | DNI:<br>914         | LUJA<br>SACR<br>ADRI<br>CARM | 5 AÑOS INICIAL | TARDE  |                         |                             | <ul> <li>Ⅲ 4828</li> <li>▲ ERIK/</li> <li>■ 22791</li> </ul> | SOLICITUD REVISADA |      |

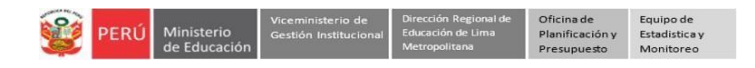

- c) Ficha de datos de la solicitud revisada.
  - Identifique la solicitud revisada a Asignar o No asignar vacante, haga clic en la "lupita" correspondiente a la columna ACCIÓN.

|                 | CÓDIGO<br>SOLICITUD     | MODO       | NÚMERO<br>DOCUMENTO | APELLIDOS Y<br>NOMBRES       | GRADO/NIVEL    | TURNO  | ¿TIENE<br>DISCAPACIDAD? | ;TIENE<br>HERMANO<br>EN IE? | DATOS DEL REPRESENTANTE              | ESTADO             | ACCIÓN |
|-----------------|-------------------------|------------|---------------------|------------------------------|----------------|--------|-------------------------|-----------------------------|--------------------------------------|--------------------|--------|
|                 |                         |            |                     |                              |                |        |                         |                             |                                      |                    |        |
| $ \zeta\rangle$ | 927<br>c60a             | VIRTUAL    | DNI: 92             | ZAVI                         | 3 AÑOS INICIAL | MAÑANA |                         |                             | € 6126<br>▲ EVEL<br>■ EVEL<br>↓ 9573 | SOLICITUD REVISADA |        |
|                 | 91 <sup>,</sup><br>f676 | PRESENCIAL | DNI:<br>914         | luja<br>Sacr<br>Adri<br>Carn | 5 AÑOS INICIAL | TARDE  |                         |                             | E3 4828<br>≗ ERIKJ<br>≅<br>€ 92791   | SOLICITUD REVISADA | Q      |

 Observará la Ficha de datos. Verifique si corresponde al estudiante y luego, al final de la ficha seleccione la opción correspondiente ASIGNAR VACANTE o RECHAZAR VACANTE.

| 3011C11101 #92007                                                                                                    | / VIRTUAL                                                                                                    |                         |  |
|----------------------------------------------------------------------------------------------------|----------------------------------------------------------------------------------------------------|-------------------------|--|
| 🛉 Datos del estudiante                                                                                                    |                                                                                                    |                         |  |
| Tipo de documento                                                                                                    | DNI                                                                                                    |                         |  |
| Número de documento                                                                                                    | 9280                                                                                                    |                         |  |
| Apellido paterno                                                                                                    | TAI                                                                                                    |                         |  |
| Apellido materno                                                                                                    | u                                                                                                    |                         |  |
| Nombres                                                                                                    | JOS                                                                                                    |                         |  |
| Fecha de nacimiento                                                                                                    | 16/                                                                                                    |                         |  |
| Sexo                                                                                                    | м                                                                                                    |                         |  |
| Documento (Parte frontal)                                                                                                    | Clic aquí.                                                                                                    |                         |  |
| Documento (Parte posterior)                                                                                                    | Clic aquí.                                                                                                    |                         |  |
| 🛊 Datos de priorización                                                                                                    |                                                                                                    |                         |  |
| :Tiene discanacidad?                                                                                                    |                                                                                                    | NO                      |  |
| En la IE donde se solicita la vaca<br>o hermana que continuará estud                                                                                                    | nte, ¿el estudiante tiene algún hermano<br>diando en el 2025?                                                                                                    | NO                      |  |
| En la IE donde se solicita la vaca<br>o hermana que continuará estu<br>Número de documento o código                                                                                                    | nte, ¿el estudiante tiene algún hermano<br>liando en el 2025?<br>de estudiante del hermano/a<br><b>ón Educativa</b>                                                                                                    | NO<br>-                 |  |
| En la le donde se solicita la vaca<br>o hermana que continuará estur<br>Número de documento o código<br>En Selección de Instituci<br>IE                                                                                         | nte, ¿el estudiante tiene algún hermano<br>liando en el 2025?<br>de estudiante del hermano/a<br><b>ón Educativa</b><br>83 MI JESUS                                                                                          | NO<br>-                 |  |
| En la EE donde se sollicita la vacca<br>bermana que continuará estur<br>Número de documento o código<br><b>IAP Selección de Instituci</b><br>IE<br>Código de local                                                              | nte, ¿el estudiante tiene algún hermano<br>liando en el 2025?<br>de estudiante del hermano/a<br><mark>ón Educativa</mark><br>83 MI JESUS<br>314883                                                                          | NO<br>-                 |  |
| En la EE donde se sollicita la vacca<br>bermana que continuará estur<br>Número de documento o código<br><b>FAI Selección de instituci</b><br>IE<br>Código de local<br>Código modular                                            | nte, ¿el estudiante tiene algún hermano<br>liando en el 20257<br>de estudiante del hermano/a<br><mark>ón Educativa</mark><br>83 MI JESUS<br>314883<br>0330274                                                               | NO<br>-                 |  |
| En la El donde se solicita la vacco<br>hermana que continuará estur<br>Número de documento o código<br>Gen Selección de Instituci<br>IE<br>Código de local<br>Código modular<br>Dirección                                       | nte, ¿el estudiante tiene algún hermano<br>liando en el 20257<br>de estudiante del hermano/a<br><b>ón Educativa</b><br>83 MI JESUS<br>314883<br>0330274<br>AVENIDA JULIO C TELLO S/N                                        | NO<br>-                 |  |
| En la El donde se solicita la vacco<br>hormana que continuará estur<br>Número de documento o código<br><b>GP Selección de Instituci</b><br>IE<br>Código de local<br>Código modular<br>Dirección<br>Distrito                     | nte, ¿el estudiante tiene algún hermano<br>liando en el 20257<br>de estudiante del hermano/a<br><b>ón Educativa</b><br>83 MI JESUS<br>314883<br>0330274<br>AVENIDA JULIO C TELLO S/N<br>LURIN                               | NO<br>-<br>MZ F LOTE 01 |  |
| En la El donde se solicita la vacco<br>hermana que continuará estur<br>Número de documento o código<br>ES Selección de Instituci<br>IE<br>Código de local<br>Código modular<br>Dirección<br>Distrito<br>Grado                   | nte, ¿el estudiante tiene algún hermano<br>liando en el 20257<br>de estudiante del hermano/a<br><b>ón Educativa</b><br>83 MI JESUS<br>314883<br>0330274<br>AVENIDA JULIO C TELLO S/N<br>LURIN<br>3 años                     | NO<br>-<br>MZ F LOTE 01 |  |
| En la El donde se solicita la vacco<br>hormana que continuará estur<br>Número de documento o código<br>ES Selección de Instituci<br>IE<br>Código de local<br>Código modular<br>Dirección<br>Distrito<br>Grado<br>Nivel          | nte, ¿el estudiante tiene algún hermano<br>liando en el 20257<br>de estudiante del hermano/a<br><b>66n Educativa</b><br>83 MI JESUS<br>314883<br>0330274<br>AVENIDA JULIO C TELLO S/N<br>LURIN<br>3 años<br>Inicial         | NO<br>-<br>MZ F LOTE 01 |  |
| En la El donde se solicita la vacco<br>hormana que continuará estur<br>Número de documento o código<br>El Selección de Instituci<br>IE<br>Código de local<br>Código modular<br>Dirección<br>Distrito<br>Grado<br>Nivel<br>Turno | nte, zel estudiante tiene algún hermano<br>liando en el 20257<br>de estudiante del hermano/a<br><b>66n Educativa</b><br>83 MI JESUS<br>314883<br>030274<br>AVENIDA JULIO C TELLO S/N<br>LURIN<br>3 años<br>Inicial<br>TARDE | NO<br>-<br>MZ F LOTE 01 |  |

• El estado cambiará a VACANTE ASIGNADA o VACANTE RECHAZADA.

| CÓDIGO<br>SOLICITUD | MODO    | NÚMERO<br>DOCUMENTO | APELLIDOS Y<br>NOMBRES | GRADO/NIVEL    | TURNO  | ¿TIENE<br>DISCAPACIDAD? | ¿TIENE<br>HERMANO<br>EN IE? | DATOS DEL REPRESENTANTE                                                   | ESTADO /           | ACCIÓN |
|---------------------|---------|---------------------|------------------------|----------------|--------|-------------------------|-----------------------------|---------------------------------------------------------------------------|--------------------|--------|
| 92:<br>c60a         | VIRTUAL | DNI: 92             | ; ZAVAI                | 3 AÑOS INICIAL | MAÑANA |                         |                             | € 612(<br>▲ EVEL<br>■ EVEL<br>↓ 957:                                      | VACANTE ASIGNADA   | ٩      |
| 92!<br>7bb(         | VIRTUAL | DNI:<br>925(        | MERI                   | 3 AÑOS INICIAL | MAÑANA |                         |                             | ■ 424<br>▲ SADI<br>CORILL<br>■ SAD<br>& 928:                              | VACANTE RECHAZADA  | Q      |
| 92/<br>3f4f         | VIRTUAL | DNI:<br>924         | AREV                   | 3 AÑOS INICIAL | MAÑANA |                         |                             | <ul> <li>☑ 764:</li> <li>▲ SON</li> <li>☑ SC74</li> <li>▲ 906:</li> </ul> | SOLICITUD REVISADA | ٩      |

El padre de familia observará en su ESTADO: VACANTE ASIGNADA o NO ALCANZÓ VACANTE.

**Nota:** Luego de Asignar o Rechazar la vacante no tendrá opción de modificar el estado; por ello, se le recomienda verificar bien antes hacerlo.

## Salir del sistema

### Haga clic en el ícono persona y luego en Cerrar Sesión.

| 🗰 mundolE 🛛 🔍 | Seleccionar |                                  |
|---------------|-------------|----------------------------------|
|               |             | 1070 MELITON CARVAJAL<br>3 10050 |
|               |             | Miperfil                         |
|               |             | Certar soción                    |

#### Consultas sobre el proceso de matrícula

Sobre el proceso de matrícula 2025, al contacto correspondiente a la UGEL.

| UGEL    | Teléfono de contacto                    | Correo electrónico           |
|---------|-----------------------------------------|------------------------------|
| UGEL 01 | 989633569                               | dsuarezv@ugel01.gob.pe       |
| UGEL 02 | 954 205 243                             | matricula2025@ugel02.gob.pe  |
| UGEL 03 | 922597865                               | msanchezm@ugel03.gob.pe      |
| UGEL 04 | 904710908                               | matricula2025ugel4@gmail.com |
| UGEL 05 | 956413114                               | sluna@ugel05.gob.pe          |
| UGEL 06 | 943677804                               | dmore@ugel06.gob.pe          |
| UGEL 07 | 908855290                               | siagie@ugel07.gob.pe         |
|         |                                         | orientación@drelm.gob.pe     |
|         | (01) 5006177 - Anexos 15021, 15082,     | zzubietaz@drelm.gob.pe       |
| DRELM   | 15083, 15084<br>994841691 solo WhatsApp | jquispel@drelm.gob.pe        |
|         | 944841779 solo WhatsApp                 | uosse68@drelm.gob.pe>        |
|         |                                         | srevnaga@drelm.gob.pe        |

## Consultas sobre el acceso a la plataforma de la DRELM

#### Sobre la plataforma de la DRELM:

| UGEL / DRELM | Correos                                                         | Servicios                                              |
|--------------|-----------------------------------------------------------------|--------------------------------------------------------|
| UGEL 01      | mundoie@ugel01.gob.pe                                           | Para generación de nuevas                              |
| UGEL 02      | margarita.niquen@ugel02.gob.pe<br>richard.aguilar@ugel02.gob.pe | contraseñas, si olvidaron.                             |
| UGEL 03      | ugel03simon@gmail.com                                           |                                                        |
|              | helen.vila@ugel04.gob.pe                                        |                                                        |
| UGEL 04      | veronica.reyes@ugel04.gob.pe                                    |                                                        |
| UGEL 05      | oquispe@ugel05.gob.pe                                           |                                                        |
|              | nchalco@ugel06.gob.pe                                           |                                                        |
| UGEL 06      | echavez@ugel06.gob.pe                                           |                                                        |
|              | atello@ugel06.gob.pe                                            |                                                        |
| LIGEL 07     | mgamboa@ugel07.gob.pe                                           |                                                        |
| 001107       | rbravo@ugel07.gob.pe                                            |                                                        |
| DRELM        | soporte-matricula@drelm.gob.pe                                  | Casos de los módulos de<br>matrícula en la plataforma. |

### Cronograma 2025 – Proceso Regular

| Etapa                       | Periodo                      |
|-----------------------------|------------------------------|
| Presentación de solicitudes | Del 16/12/2024 al 03/01/2025 |
| Revisión de solicitudes     | Del 06/01/2025 al 17/01/2025 |
| Asignación de vacantes      | Del 20/01/2025 al 28/01/2025 |
| Registro en el SIAGIE       | Del 29/01/2025 al 12/02/2025 |
| Entrega de documentos       | Del 13/02/2025 al 28/02/2025 |

Fuente: Instructivo MINEDU